# 如何从CVP VXML服务器收集堆转储和线程转储

## 目录

| <u>简介</u>       |
|-----------------|
| <u>先决条件</u>     |
| <u>要求</u>       |
| <u>使用的组件</u>    |
| <u>问题</u>       |
| <u>故障排除</u>     |
| <u>获取堆转储的步骤</u> |
| 获取线程转储的步骤       |

## 简介

本文档介绍如何从思科客户语音门户(CVP)语音可扩展标记语言服务器(VXML)收集Tomcat的堆转储和线程转储。

# 先决条件

#### 要求

Cisco 建议您了解以下主题:

- CVP
- CVP VXML服务器
- CVP VXML应用

### 使用的组件

本文档中的信息基于以下软件和硬件版本:

- CVP版本11.5
- CVP VXML服务器11.5

本文档中的信息都是基于特定实验室环境中的设备编写的。用于本文的所有设备始于初始(默认 )配置。如果您的网络处于活动状态,请确保您了解所有命令的潜在影响。

## 问题

场景1.监控VXML服务器性能时,您发现它使用4GB内存。 您希望在内存泄漏崩溃之前了解其根本 原因。

场景2.在监控VXML服务器时,您发现VXML服务器使用高线程(约500),这非常罕见。您想了解 如何分析线程使用情况并找出线程状态和需要更多线程的组件/应用程序。 例如:VXML Tomcat消耗4.5GB的总内存,如图所示。

| 19                |             |       |         | Та       | ask Manager  |     |             |                     | • |
|-------------------|-------------|-------|---------|----------|--------------|-----|-------------|---------------------|---|
| File Opti         | ons View    |       |         | - 11     |              |     |             |                     |   |
| Processes         | Performance | Users | Details | Services |              |     |             |                     |   |
| Name              |             | PID   | Status  |          | User name    | CPU | Memory (p   | Description         |   |
| tomcat8.exe       |             | 8092  | Running |          | UCCE.Install | 00  | 4,385,852 K | Commons Daemon      |   |
| tomcat8.exe       |             | 9220  | Running |          | SYSTEM       | 00  | 728,440 K   | Commons Daemon      |   |
| tomcat8.exe       |             | 7696  | Running |          | SYSTEM       | 00  | 301,740 K   | Commons Daemon      |   |
| notepad.exe       |             | 17020 | Running |          | dutta_1247   | 00  | 210,072 K   | Notepad             |   |
| explorer.exe      |             | 1480  | Running |          | V_256454     | 00  | 166,524 K   | Windows Explorer    |   |
| i java.exe        |             | 6936  | Running |          | SYSTEM       | 00  | 162,844 K   | Java(TM) Platform S |   |
| splunkd.exe       |             | 1676  | Running |          | SYSTEM       | 00  | 102,840 K   | splunkd service     |   |
| svchost.exe       |             | 2400  | Running |          | NETWORK      | 00  | 84,012 K    | Host Process for Wi |   |
| ServerManager.exe |             | 12840 | Running |          | Gupta_237    | 00  | 52,416 K    | Server Manager      |   |
|                   |             |       | -       |          |              |     |             | -                   |   |

4.5 GB的VXML内存

## 故障排除

#### 获取堆转储的步骤

步骤1.下载与CVP中安装的版本类似的JDK版本

C:\Cisco\CVP\jre\bin>java -version java version "1.7.0\_51" Java(TM) SE Runtime Environment (build 1.7.0\_51-b13) Java HotSpot(TM) Client VM (build 24.51-b03, mixed mode)

#### 步骤2.将JDK从桌面复制到CVP服务器。

Download windows JDK exe Open with 7-Zip Dump contents into a directory %JDK-EXE% cmd: cd %JDK-EXE%.rsrc\1033\JAVA\_CAB10 cmd: extrac32 111 Now have a tools.zip in directory, open it in 7-Zip Extract contents into a new directory %JDK-VERSION% cmd: cd %JDK-VERSION% cmd: for /r %x in (\*.pack) do .\bin\unpack200 -r "%x" "%~dx%~px%~nx.jar"

#### **注意:**只需从http://www.oracle.com/technetwork/java/javaee/downloads/index.html下载 JDK<u>,并</u>在本地文件夹上安装EXE,然后将JDK从本地计算机复制到CVP。

步骤3.从任务管理器收集VXML服务器的进程ID(PID)。

| rask Task             |       |                  |            | Manager |           |                      | ×   | <b>N</b>      | tomcat7 Properties                            |  |  |
|-----------------------|-------|------------------|------------|---------|-----------|----------------------|-----|---------------|-----------------------------------------------|--|--|
| ile Options View      |       |                  |            |         |           |                      |     | General Com   | patibility Security Details Previous Versions |  |  |
| Processes Performance | Users | Details Services |            |         |           |                      | _   |               |                                               |  |  |
| Name 🔺                | PID   | Status           | User name  | CPU     | Memory (p | Description          | ^   | <b>N</b>      | tomcat7                                       |  |  |
| svchost.exe           | 540   | Running          | NETWORK    | 00      | 2,124 K   | Host Process for Wi  |     | T             | hand a los                                    |  |  |
| svchost.exe           | 668   | Running          | LOCAL SE   | 00      | 9,684 K   | Host Process for Wi  |     | Type of the:  | Application (lexe)                            |  |  |
| sychost.exe           | 700   | Running          | SYSTEM     | 00      | 10,896 K  | Host Process for Wi  |     | Description:  | Commons Daemon Service Runner                 |  |  |
| svchost.exe           | 736   | Running          | LOCAL SE   | 00      | 3,316 K   | Host Process for Wi  |     |               |                                               |  |  |
| svchost.exe           | 844   | Running          | NETWORK    | 00      | 5,104 K   | Host Process for Wi  |     | Location:     | C:\Cisco\CVP\VXMLServer\Tomcat\bin            |  |  |
| sychost.exe           | 980   | Running          | LOCAL SE   | 00      | 4,364 K   | Host Process for Wi  |     | Gaa:          | 75 5 KB (77 312 hutan)                        |  |  |
| svchost.exe           | 552   | Running          | SYSTEM     | 00      | 2,700 K   | Host Process for Wi  |     |               | 75.5 KB (77.512 bytes)                        |  |  |
| svchost.exe           |       | Running          | SYSTEM     | 00      | 2,836 K   | Host Process for Wi  |     | Size on disk: | 76.0 KB (77.824 bytes)                        |  |  |
| svchost.exe           | 1344  | Running          | SYSTEM     | 00      | 3,048 K   | Host Process for Wi  |     |               |                                               |  |  |
| svchost.exe           | 1520  | Running          | NETWORK    | 00      | 37,160 K  | Host Process for Wi  |     | Created:      | Friday, May 5, 2017, 7:53:10 PM               |  |  |
| svchost.exe           | 960   | Running          | NETWORK    | 00      | 784 K     | Host Process for Wi  |     | Modfied:      | Tuesday, January 17, 2012, 9:53:46 AM         |  |  |
| System                | 4     | Running          | SYSTEM     | 00      | 28 K      | NT Kernel & System   |     |               | F                                             |  |  |
| System Idle Process   | 0     | Running          | SYSTEM     | 98      | 4 K       | Percentage of time t |     | Accessed      | Fiday, May 5, 2017, 7:53:10 PM                |  |  |
| System interrupts     | -     | Running          | SYSTEM     | 02      | 0 K       | Deferred procedure   | -   |               |                                               |  |  |
| taskhostex.exe        | 3920  | Running          | Administra | 00      | 1,904 K   | Host Process for Wi  |     | Attributes:   | Read-only Hidden Advanced                     |  |  |
| Taskmgr.exe           | 7688  | Running          | Administra | 00      | 9,060 K   | Task Manager         |     |               |                                               |  |  |
| tomcat7.exe           | 728   | Running          | SYSTEM     | 00      | 156,796 K | Commons Daemon       |     |               |                                               |  |  |
| tomcat7.exe           | 1308  | Running          | SYSTEM     | 00      | 446,164 K | Commons Daemon       | =   |               |                                               |  |  |
| tomcat7.exe           | 1368  | Running          | SYSTEM     | 00      | 250,960 K | Commons Daemon       |     |               |                                               |  |  |
| wininit.exe           | 356   | Running          | SYSTEM     | 00      | 552 K     | Windows Start-Up A   |     |               | OK Consel line)                               |  |  |
| winlogon.exe          | 384   | Running          | SYSTEM     | 00      | 752 K     | Windows Logon Ap     |     |               | UN Carce Apply                                |  |  |
| winlogon.exe          | 3716  | Running          | SYSTEM     | 00      | 808 K     | Windows Logon Ap     | 144 |               |                                               |  |  |
| wrapper.exe           | 1076  | Running          | SYSTEM     | 00      | 964 K     | wrapper              | 4   |               |                                               |  |  |
| 0.000                 |       |                  |            |         |           |                      |     |               |                                               |  |  |

步骤4.执行此命令以收集堆转储。(例如:jmap -dump:file=vxml.hprof <PID OF TOMCAT实例)。

C:\jdk1.7.0\_80\jdk1.7.0\_80\bin>jmap -dump:file=vxml.hprof 1308 Dumping heap to C:\jdk1.7.0\_80\jdk1.7.0\_80\bin\vxml.hprof ... Heap dump file created

C:\jdk1.7.0\_80\jdk1.7.0\_80\bin>

| 🍯 i 🕞 🚯 👳 i     | are been found                       | bin                     |                    |            |     |            | - • × |
|-----------------|--------------------------------------|-------------------------|--------------------|------------|-----|------------|-------|
| File Home Sha   | re View                              |                         |                    |            |     |            | v     |
| 💿 + 🕇 📕 +       | This PC 🔸 Local Disk (C:) 🔸 jdk1.7.0 | _80 ▶ jdk1.7.0_80 ▶ bin |                    |            | ~ C | Search bin | م     |
| 🔆 Favorites     | Name                                 | Date modified           | Туре               | Size       |     |            |       |
| E Desktop       | vxml.hprof                           | 9/13/2017 12:22 AM      | HPROF File         | 252,628 KB |     |            |       |
| 퉳 Downloads     | appletviewer                         | 6/8/2017 3:23 PM        | Application        | 16 KB      |     |            |       |
| 🔢 Recent places | 📰 apt                                | 6/8/2017 3:23 PM        | Application        | 16 KB      |     |            |       |
|                 | 🗟 beanreg.dll                        | 6/8/2017 3:23 PM        | Application extens | 40 KB      |     |            |       |
| 📲 This PC       | extcheck                             | 6/8/2017 3:23 PM        | Application        | 16 KB      |     |            |       |

注意:您的专业版已创建,您可以复制到本地系统并脱机监控。

### 获取线程转储的步骤

与堆转储相比,线程转储收集相对容易。

步骤1.在<CVP VXML Server>:9696(9696是使用jVisualVM的VXML服务器的默认JMX端口)上连 接到CVP VXML服务器。

步骤2.在JXM连接上右键单击并收集线程转储。

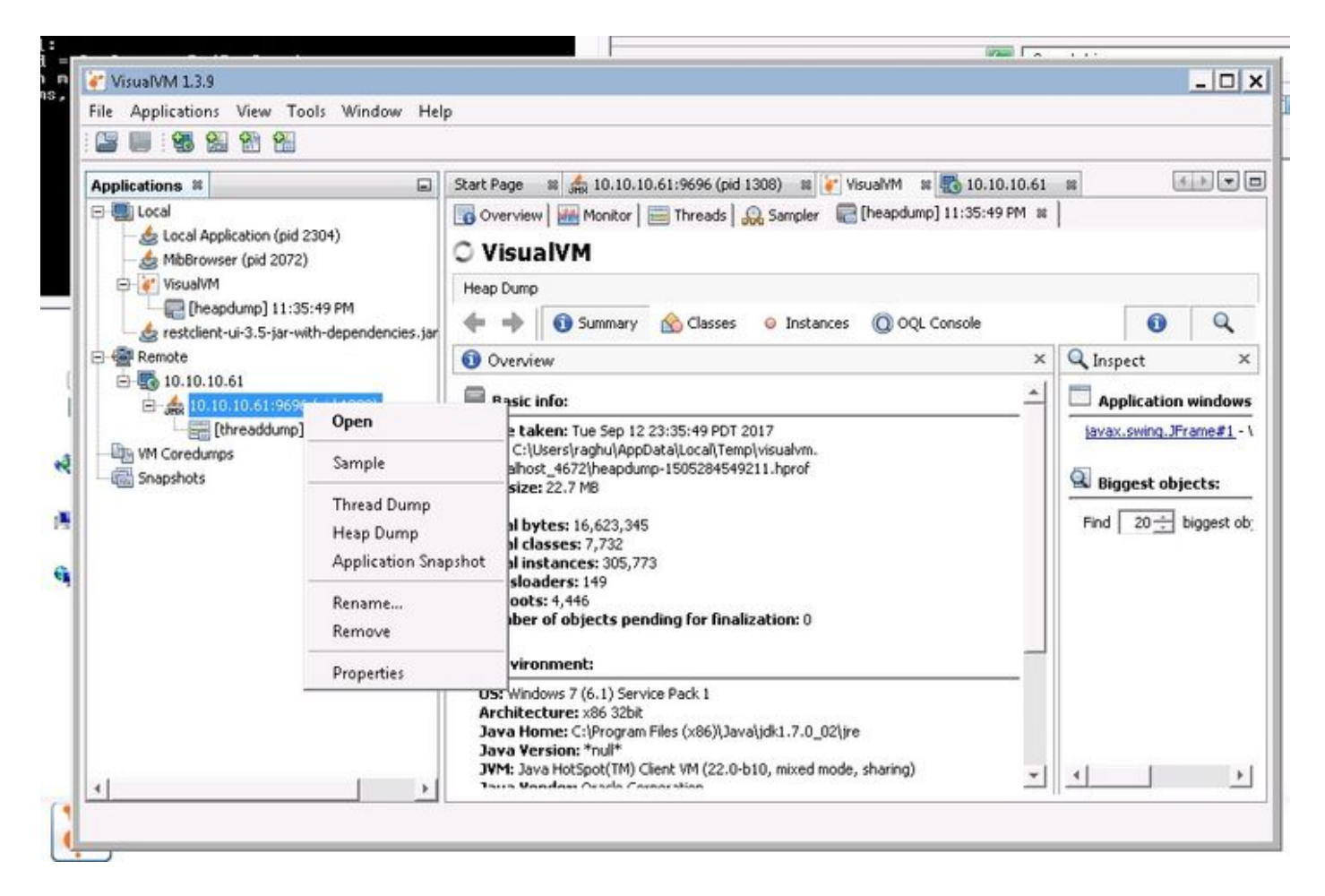

步骤3.此处线程转储转储封远程服务器中,可将其另存为文件并用于进一步分析。